## LDPRX – Premiers pas.

Ci-dessous un petit résumé pour commencer avec LDPRX.

- 1 installer le logiciel sur l'AS400 (LODRUN) entrez la clé et la période
- 2 installer la partie micro (repertoire Install, setup.exe) (voir le document joint avec le CD)
- 3 configurer VLDP lancer VLDP.EXE menu fichier / configurer ftp / cocher "envoi" / entrez l'identification cliquer sur "Ouvrir un projet" / Nouveau, entrez un nom quelconque cliquer sur "Spool AS400" / Bouton "Rechercher" / Entrez le nom d'une file et utilisateur \*ALL la liste des fichiers doit apparaitre, double-clique sur un fichier. le contenu du fichier doit s'afficher. quitter le projet.
- 4 configuration minimum au niveau de l'AS400

création d'une "imprimante" PDF

CRTOUTQ OUTQ(QUSRSYS/PDF) RMTSYS(\*INTNETADR) RMTPRTQ('qgpl/qprint') AUTOSTRWTR(1) CNNTYPE(\*IP) DESTTYPE(\*OTHER) TRANSFORM(\*NO) USRDTATFM(LDPRX/LDPWTR) MFRTYPMDL(\*NONE) INTNETADR('127.0.0.1') SEPPAGE(\*NO)

Utilisez bien le nom PDF l'adresse ip 127.0.0.1 est utilisable, sinon mettre la vrai adresse ip de l'AS

création d'une imprimante avec traitement LDPRX

CRTOUTQ OUTQ(QUSRSYS/nomxxx) RMTSYS(\*INTNETADR) RMTPRTQ('raw') AUTOSTRWTR(1) CNNTYPE(\*IP) DESTTYPE(\*OTHER) TRANSFORM(\*NO) USRDTATFM(LDPRX/LDPWTR) MFRTYPMDL(\*NONE) INTNETADR('adresse-imprimante') SEPPAGE(\*NO)

Le nom est libre.

Vous pouvez aussi utiliser une unité physique en utilisant les deux paramètres : TRANSFORM(\*NO) USRDTATFM(LDPRX/LDPWTR)

5 - Tester en envoyant un spool dans la file PDF, le fichier doit être en SND puis SAV ou disparaitre

le resultat se trouve dans le repertoire de l'IFS /tmp/Pdf

Idem pour l'imprimante "LDPRX" le format pris sera une simple mise en forme A4 gérer par le logiciel.

6 - Si besoin vous pouvez utiliser la commande suivante pour partager ce repertoire et y acceder via Windows

ADDLIBLE LDPRX LDPPARTAGE NOM(TMP) REPERTOIRE('/tmp') TYPE(2) Accès au menu pour modifier la configuration ou autres.

ADDLIBLE LDPRX LDPMENU

Construction d'un premier projet

Lancer VLDP.exe Icone "Ouvrir un projet" Nouveau -> indiquez soit le nom du spool, soit la référence, soit le type de papier pour lier automatiquement le fichier avec le projet. Icone "Spool AS400" pour récupérer un fichier test (voir plus haut)

1 - création du Fond de page Icone "Ajouter un fond de page" -> indiquez un nom (FACTURE, BL, F1 ....) double-clique sur l'élément "Fond : xxxx" la fenêtre de composition s'ouvre Icone "Réglage page de dessin" (équerre sous le A) cette fenêtre permet de gérer la mise en page globale du document et la police de base (deux échelles CPI / Interligne) de retour sur la composition, icone "Copie de la page" pour copier les données du spool sur la page de dessin avec la police de base. A partir de cette affichage vous pouvez utilisez les outils de dessin (ligne, cadre, tableau) pour créer votre fond de page. 2 - création d'une Fonction de traitement des données. Fermer la fenêtre de composition, pour revenir sur les éléments du projet Icone "Ajouter une fonction" -> indiguez un nom double-clique sur l'élément "Fonction : xxxxxx" prendre l'icone "Liste des calques" (trois petites pages blanches) cocher le Fond et la Fonction pour afficher les deux

a partir de cette affichage vous pouvez prendre les outils de traitements comme la copie d'une zone par ex.

3 - création d'un Format de traitement des pages
Ce Format permet en fait de définir les actions pour chaque page du fichier.
L'action la plus courante est la COPIE.
Fermer la fenêtre de composition, pour revenir sur les éléments du projet
Icone "Ajouter un format", la fenêtre "Description du format" apparait
prendre l'onglet COPIES
Icone "Ajouter une copie" (icone la plus à gauche)
La commande COPIE d'affiche
Sélectionner la "Fonction Pendant" dans la liste
Sélectionner le fond de page Recto dans la liste
-> OK

4 - enregistrez votre projet et faire un essai sur l'AS400 en libérant un fichier spool soit dans le file PDF soit dans le file de l'imprimante "LDPRX".

Si besoin, vous pouvez me transmettre par e-mail la copie du spool récupéré (repertoire /Vldp/Temp) ainsi que la maquette ou le préimprimé, et je vous envoi le maquettage correspondant pour avoir des exemples ou pour faire une démo.